## 1) Acesse o site do SIPAC-UFLA. https://sipac.ufla.br/public/jsp/portal.jsf. Clique em "ENTRAR NO SISTEMA"

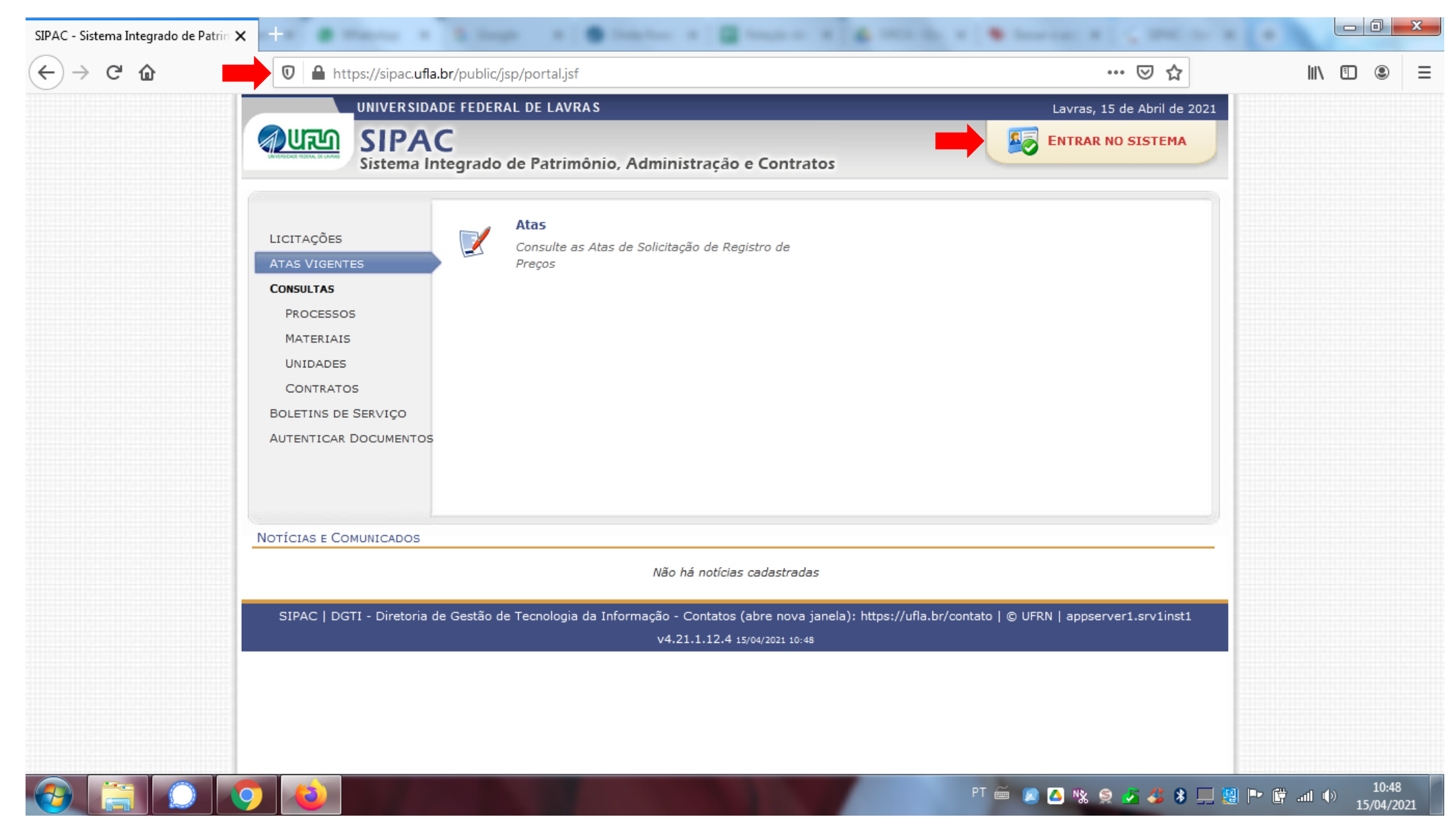

2) Insira seu usuário e senha de acesso (os mesmos do seu email institucional). Clique em "ENTRAR".

| 📫 Sistema Integrado de Patrimôni 🗙                                      | +                                                                                                    |                                                                 |                                                                              |                                          |                                   |  |
|-------------------------------------------------------------------------|----------------------------------------------------------------------------------------------------|-----------------------------------------------------------------|------------------------------------------------------------------------------|------------------------------------------|-----------------------------------|--|
| $\overleftarrow{\leftarrow}$ $\rightarrow$ $\overleftarrow{\mathbf{C}}$ | 🛛 🔒 🗝 https://sipac.ufla.br                                                                                                    | r/sipac/                                                        |                                                                              | E ··· ⊠ ☆                                | II\ ⊡ 📽 ☰                         |  |
| UF                                                                      | LA - SIPAC - Sistema Integrad                                                                                                    | o de Patrimônio, Administração e Contra                         | tos                                                                          |                                          |                                   |  |
|                                                                         |                                                                                                    |                                                                 |                                                                              |                                          |                                   |  |
|                                                                         | O sistema diferenc                                                                                                    | ATEN<br>cia letras maiúsculas de minúsculas APENAS<br>que no ca | Ç <mark>ÃO!</mark><br>na senha, portanto ela deve ser digitada d<br>adastro. | a mesma maneira                          |                                   |  |
|                                                                         | SIGAA<br>(Acadêmico)                                                                                                    | SIPAC<br>(Administrativo)                                       | SIGRH<br>(Recursos Humanos)                                                  | SIGPP<br>(Planejamento e Projetos)       |                                   |  |
|                                                                         | <b>SIGAdmin</b><br>(Administração e Comunicação)                                                                                                    |                                                                 |                                                                              |                                          |                                   |  |
|                                                                         |                                                                                                    | Entrar no Sistema<br>Usuário: daniela<br>Senha: •••••••<br>Entr | rar                                                                          |                                          |                                   |  |
|                                                                         | 😻 Por favor, utilize o navegador Mozilla Firefox, para baixá-lo e instalá-lo, clique aqui.<br>Para baixar e instalar a JRE para WINDOWS XP/VISTA, clique aqui.<br>Para baixar e instalar a JRE para WINDOWS 98, clique aqui.<br>Para baixar e instalar a JRE para LINUX, clique aqui. |                                                                 |                                                                              |                                          |                                   |  |
| s                                                                       | SIPAC   DGTI - Diretoria de Gestão de Tr                                                                                                    | ecnologia da Informação - <b>Contatos (abre no</b><br>15/04/202 | va janela): https://ufla.br/contato   © UFI<br>21 10:49                      | RN   appserver1.srv1inst1 - v4.21.1.12.4 |                                   |  |
|                                                                         |                                                                                                    |                                                                 |                                                                              |                                          |                                   |  |
|                                                                         |                                                                                                    |                                                                 |                                                                              |                                          |                                   |  |
|                                                                         |                                                                                                    |                                                                 | PT                                                                           | 🏛 🔎 🔼 % 🤶 🍝 🆇 💻 😫                        | ▶ 🛱 .all (1)) 10:49<br>15/04/2021 |  |

## 3) Em PORTAL ADMINISTRATIVO, selecione a aba PROTOCOLO e ASSINAR DOCUMENTOS.

| UFLA - SIPAC - Sistema Integrado de Património, Administração e Contratos       Tempo de Sessão 01:30                                                                                                    | ightarrow C $rightarrow$ | 0             | https://sipac.ufla.br/sipac/portal_administra                                    | ativo/index.jsf                                                                 |                                                                       | Ē                                                               | … ⊠ ☆                                      | I | II\ 🗊 | ۲ |
|----------------------------------------------------------------------------------------------------|--------------------------|---------------|----------------------------------------------------------------------------------|---------------------------------------------------------------------------------|-----------------------------------------------------------------------|-----------------------------------------------------------------|--------------------------------------------|---|-------|---|
| DANEELA ARMONESS DE PAULA CL<br>Qrgamento: 2021 Meddes Casco Contractos Aguida<br>DIRETORIA DE REGISTRO E CONTROLE ACADEMIC (12.38.03)<br>Requisições Comunicação Compres Contractos Projetos Contractos Projetos Contractos Projetos Contractos Projetos Contractos Projetos Contractos Projetos Contractos Projetos Contractos Projetos Contractos Projetos Contractos Projetos Contractos Projetos Contractos Contractos Projetos Contractos Contractos Projetos Contractos Contractos Projetos Contractos Contractos C |                          | UFLA - SIPA   | C - Sistema Integrado de Patrimônio, Adi                                         | ministração e Contratos Tem                                                     | po de Sessão: 01:30                                                   | MUDAR DE S                                                      | SISTEMA - SAIR                             |   |       |   |
| Requisições Comunicação Compras Contratos Projetos Corgamento Petrimônio Protocolo Contrastos Protocolo Contrastos Pr                                                                                                    |                          | DANIELA ARMON | I <b>DES DE PAULA OLI</b><br>E REGISTRO E CONTROLE ACADEMIC (12.38.08            | Orçamento: <b>2021 🥥 Módulos</b><br>3)                                          | 付 Caixa I                                                             | 嘴 Portal Admi                                                   | in. 🙆 Ajuda                                |   |       |   |
| Não hâ notícias cadastradas.         Não hâ notícias cadastradas.         Não hâ notícias cadastradas.         Despados Eletrônicos :         Eliguetas Protocoladoras :         Eliguetas para Capas :         Consultas :         Rens (0) Extrato Haterial Processos Requisições Gastos         Não há bens a receber         A listagem abaixo mostra os bens recebidos e tombados para a sua unidade. <u>Víltitos BERS RECEBIDOS E TOMBADOS E TOMBADOS E TOMBADOS E MANSFERÊNCIA DOBO 11004903) Estados e tombados para a sua unidade.         <u>Tombamento Origiem Origiem Capas DOUNA (NEDI)</u>         0000143337 PROINFRA (110031) 1159/2018 TRANSFERÊNCIA DOBO 1100 2010 E OTO CADEIRAS E BASE INFO FIXOS ERRONDINCOS, COM ARMAZENAMENTO COM EMANSENDA E TOMBADOS I 1159/2018 TRANSFERÊNCIA DOB ENTICO ADELTOS CO E ASSENTO FIXOS ERRONDINGOS, COM ARMAZENAMENTO COM EMANSENDA E TOMBADOS I 1159/2018 TRANSFERÊNCIA DO E OTO CADEIRAS E BASE INFO FIXOS ERRONDINGOS, COM ARMAZENAMENTO COM EMANSENDE E COM ENCOSTO E ASSENTO FIXOS ERRONDINGOS, COM ARMAZENAMENTO COM ENCOSTO E ASSENTO FIXOS ERRONDINGOS, COM ARMAZENAMENTO COM ENCOSTO E ASSENTO FIXOS ERRONDINGOS, COM ARMAZENAMENTO COM ENCOSTO E ASSENTO FIXOS ERRONDINGOS, COM ARMAZENAMENTO COM ENCOSTO E ASSENTO FIXOS ERRONDINGOS, COM ARMAZENAMENTO COM ENCOSTO E ASSENTO FIXOS ERRONDINGOS, COM ARMAZENAMENTO COM ENCOSTO E ASSENTO FIXOS ERRONDINGOS, COM ARMAZENAMENTO COM ENCOSTO E ASSENTO FIXOS ERRONDINGOS, COM ARMAZENAMENTO COM ENCOSTO E ASSENTO FIXOS ERRONDINGOS, COM ARMAZENAMENTO COM ENCOSTO E ASSENTO FIXOS ERRONDINGOS, COM ARMAZENAMENTO COM ENCOSTO E ASSENTO FIXOS ERRONDINGOS, COM ARMAZENAMENTO COM ENCOSTO E ASSENTO FIXOS ERRONDINGOS, COM ARMAZENAMENTO COM ENCOSTO E A</u>                                                                                                    |                          | Requisições   | 🛄 Comunicação 🗐 Compras 📗 Contratos                                              | 🎲 Projetos 🦺 Orçamento  💷 Patrimônio                                            | Protocolo                                                             | 🔍 Outros                                                        |                                            |   |       |   |
| Bens (0)       Extrato       Material       Processos       Requisições       Gastos         CÓDIGO DE BARRAS    Ministrativa CÓDIGO DE BARRAS Ministrativa Ministrativa CÓDIGO DE BARRAS Ministrativa Ministrativa CÓDIGO DE BARRAS Ministrativa Ministrativa CONTRATO Ministrativa Ministrativa Contratos Ministrativa Ministrativa CóDIGO DE BARRAS Ministrativa Ministrativa Ministrativa Contratos Ministrativa Ministrativa <                                                                                                    |                          | Não há notíci | as cadastradas.                                                                  | -                                                                               | Documento<br>Despachos<br>Assinar Doc<br>Etiquetas Pr<br>Etiquetas pa | Eletrônicos ><br>cumentos (1)<br>rotocoladoras ><br>ara Capas > |                                            |   |       |   |
| Não há bens a receber       Minitários de contratos de sens recebidos e tombados para a sua unidade.         Á listagem abaixo mostra os bens recebidos e tombados para a sua unidade.       Minitários de contratos de contratos de                                                                             |                          | Bens (0) Ext  | trato Material Processos Requisições                                             | Gastos                                                                          | Consultas<br>Relatórios                                               | E BADDAS                                                        |                                            |   |       |   |
| ÚLTIMOS BENS RECEBIDOS E TOMBADOS       Guía       Tipo         0000151831       DQU/ICN (11004903)       684/2019       TRANSFERÊNCIA         Denominação:       VENTILADOR DE COLUNA (NEDI)       1159/2018       TRANSFERÊNCIA         Denominação:       VENTILADOR DE COLUNA (NEDI)       1159/2018       TRANSFERÊNCIA         Denominação:       VENTILADOR DE COLUNA (NEDI)       1159/2018       TRANSFERÊNCIA         Denominação:       CADEIRA EMPILHÁVEL COM ENCOSTO E ASSENTO FIXOS ERGONÔMICOS, COM ARMAZENAMENTO COM       DIRETORIA DE         0000143836       PROINFRA (110031)       1159/2018       TRANSFERÊNCIA         Denominação:       CADEIRA EMPILHÁVEL COM ENCOSTO E ASSENTO FIXOS ERGONÔMICOS, COM ARMAZENAMENTO COM       DIRETORIA DE         Denominação:       CADEIRA EMPILHÁVEL COM ENCOSTO E ASSENTO FIXOS ERGONÔMICOS, COM ARMAZENAMENTO COM       CADEIRA EMPILHÁVEL COM ENCOSTO E ASSENTO FIXOS ERGONÔMICOS, COM ARMAZENAMENTO COM         Denominação:       CADEIRA EMPILHÁVEL COM ENCOSTO E ASSENTO FIXOS ERGONÔMICOS, COM ARMAZENAMENTO COM       CADEIRA EMPILHÁVEL COM ENCOSTO E ASSENTO FIXOS ERGONÔMICOS, COM ARMAZENAMENTO COM         Denominação:       CADEIRA EMPILHÁVEL COM ENCOSTO E ASSENTO FIXOS ERGONÔMICOS, COM ARMAZENAMENTO COM       TI59/2018       TRANSFERÊNCIA         Denominação:       CADEIRA EMPILHÁVEL COM ENCOSTO E ASSENTO FIXOS ERGONÔMICOS, COM ARMAZENAMENTO COM       TI59/2018       TRANSFERÊNCIA                                                                                                    |                          | A listagem al | Não há ben                                                                       | ns a receber                                                                    |                                                                       | Mer                                                             | de<br>Contratos<br>morandos<br>Eletrônicos |   |       |   |
| ULTIMOS BENS RECEBIDOS E TOMBADOS         DADOS FUNCIONAIS DO<br>SERVIDOR         Tombamento       O'IGEM       Guia       Tipo         0000151831       DQI/ICN (11004903)       684/2019       TRANSFERÊNCIA       Categoria: Ténico Administrativo         Denominação:       VENTILADOR DE COLUNA (NEDI)       1159/2018       TRANSFERÊNCIA       Cargo:       PEDAGOGO-AREA         Denominação:       CADEIRA EMPILHÁVEL COM ENCOSTO E ASSENTO FIXOŞ ERGONÔMICOS, COM ARMAZENAMENTO COM       I159/2018       TRANSFERÊNCIA       DIRETORIA DE         Denominação:       CADEIRA EMPILHÁVEL COM ENCOSTO E ASSENTO FIXOŞ ERGONÔMICOS, COM ARMAZENAMENTO COM       I159/2018       TRANSFERÊNCIA       Lotação:       REGISTRO E CONTROLE         Denominação:       CADEIRA EMPILHÁVEL COM ENCOSTO E ASSENTO FIXOŞ ERGONÔMICOS, COM ARMAZENAMENTO COM       I159/2018       TRANSFERÊNCIA       (12.38.08)         Denominação:       CADEIRA EMPILHÁVEL COM ENCOSTO E ASSENTO FIXOŞ ERGONÔMICOS, COM ARMAZENAMENTO COM       I159/2018       TRANSFERÊNCIA       (12.38.08)       II.28.08)         Denominação:       CADEIRA EMPILHÁVEL COM ENCOSTO E ASSENTO FIXOŞ ERGONÔMICOS, COM ARMAZENAMENTO COM       II.159/2018       TRANSFERÊNCIA       II.28.08       II.28.08       II.28.08       II.28.08       II.28.08       II.28.08       II.28.08       II.28.08       I                                                                                                    |                          | Alistageni a  | danco mostra os bens recebidos e tombados pa                                     |                                                                                 | E                                                                     |                                                                 |                                            |   |       |   |
| Iomoninatio       Organ       Ondo       Ipp         00001151831       OQI/ICN (11004903)       684/2019       TRANSFERÊNCIA       Categoria: Técnico Administrativo         0000143837       PROINFRA (110031)       1159/2018       TRANSFERÊNCIA       Vinculo:       Ativo Permanente         0000143837       PROINFRA (110031)       1159/2018       TRANSFERÊNCIA       DIRETORIA DE         0000143837       PROINFRA (110031)       1159/2018       TRANSFERÊNCIA       REGISTRO E CONTROLE         0000143836       PROINFRA (110031)       1159/2018       TRANSFERÊNCIA       (12.38.08)         0000143835       PROINFRA (110031)       1159/2018       TRANSFERÊNCIA       (12.38.08)         0000143835       PROINFRA (110031)       1159/2018       TRANSFERÊNCIA       (12.38.08)         0000143834       PROINFRA (110031)       1159/2018       TRANSFERÊNCIA       (12.38.08)         0000143834       PROINFRA (110031)       1159/2018       TRANSFERÊNCIA       (12.38.08)         0000143834       PROINFRA (110031)       1159/2018       TRANSFERÊNCIA       (12.38.08)         0000143834       PROINFRA (110031)       1159/2018       TRANSFERÊNCIA       (12.38.08)         0000143834       PROINFRA (110031)       1159/2018       TRANSFERÊNCIA                                                                                                    |                          | Tombamento    | Origem                                                                           | EBIDOS E TOMBADOS                                                               | 20                                                                    | DADOS F<br>SE                                                   | RVIDOR                                     |   |       |   |
| Denominação:       VENTILADOR DE COLUNA (NEDI)         Denominação:       VENTILADOR DE COLUNA (NEDI)         0000143837       PROINFRA (110031)         Denominação:       CADEIRA EMPILHÁVEL COM ENCOSTO E ASSENTO FIXOS ERGONÔMICOS, COM ARMAZENAMENTO COM         0000143836       PROINFRA (110031)         Denominação:       CADEIRA EMPILHÁVEL COM ENCOSTO E ASSENTO FIXOS ERGONÔMICOS, COM ARMAZENAMENTO COM         0000143836       PROINFRA (110031)         Denominação:       CADEIRA EMPILHÁVEL COM ENCOSTO E ASSENTO FIXOS ERGONÔMICOS, COM ARMAZENAMENTO COM         0000143835       PROINFRA (110031)         Denominação:       CADEIRA EMPILHÁVEL COM ENCOSTO E ASSENTO FIXOS ERGONÔMICOS, COM ARMAZENAMENTO COM         0000143835       PROINFRA (110031)         Denominação:       CADEIRA EMPILHÁVEL COM ENCOSTO E ASSENTO FIXOS ERGONÔMICOS, COM ARMAZENAMENTO COM         0000143834       PROINFRA (110031)         1159/2018       TRANSFERÊNCIA         0000143834       PROINFRA (110031)         1159/2018       TRANSFERÊNCIA         0000143834       PROINFRA (110031)         1159/2018       TRANSFERÊNCIA         Denominação:       CADEIRA EMPILHÁVEL COM ENCOSTO E ASSENTO FIXOŞ ERGONÔMICOS, COM ARMAZENAMENTO COM         MONO143834       PROINFRA (110031)         1159/2018       TRANSFERÊNCIA </td <td></td> <td>0000151831</td> <td>DOI/ICN (11004903)</td> <td>684/2019 TR/</td> <td></td> <td>Categoria: Téc</td> <td>nico Administrativo</td> <td></td> <td></td> <td></td>                                                                                                    |                          | 0000151831    | DOI/ICN (11004903)                                                               | 684/2019 TR/                                                                    |                                                                       | Categoria: Téc                                                  | nico Administrativo                        |   |       |   |
| 0000143837       PROINFRA (110031)       1159/2018 TRANSFERÊNCIA         Denominação:       CADEIRA EMPILHÁVEL COM ENCOSTO E ASSENTO FIXOS ERGONÔMICOS, COM ARMAZENAMENTO COM       DIRETORIA DE         0000143836       PROINFRA (110031)       1159/2018 TRANSFERÊNCIA       DIRETORIA DE         0000143836       PROINFRA (110031)       1159/2018 TRANSFERÊNCIA       CADEIRA EMPILHÁVEL COM ENCOSTO E ASSENTO FIXOS ERGONÔMICOS, COM ARMAZENAMENTO COM         Denominação:       CADEIRA EMPILHÁVEL COM ENCOSTO E ASSENTO FIXOS ERGONÔMICOS, COM ARMAZENAMENTO COM       (12.38.08)         0000143835       PROINFRA (110031)       1159/2018 TRANSFERÊNCIA       (12.38.08)         Denominação:       CADEIRA EMPILHÁVEL COM ENCOSTO E ASSENTO FIXOS ERGONÔMICOS, COM ARMAZENAMENTO COM       (12.38.08)         Denominação:       CADEIRA EMPILHÁVEL COM ENCOSTO E ASSENTO FIXOS ERGONÔMICOS, COM ARMAZENAMENTO COM       (12.38.08)         Denominação:       CADEIRA EMPILHÁVEL COM ENCOSTO E ASSENTO FIXOS ERGONÔMICOS, COM ARMAZENAMENTO COM       (12.38.08)         0000143834       PROINFRA (110031)       1159/2018 TRANSFERÊNCIA       (15.9)         0000143834       PROINFRA (110031)       1159/2018 TRANSFERÊNCIA       (15.9)         Denominação:       CADEIRA EMPILHÁVEL COM ENCOSTO E ASSENTO FIXOŞ ERGONÔMICOS, COM ARMAZENAMENTO COM       (16.9)         Denominação:       CADEIRA EMPILHÁVEL COM ENCOSTO E ASSENTO FIXOŞ ERGONÔMICOS, COM ARMAZENA                                                                                                    |                          | Denominação:  | VENTILADOR DE COLUNA (NEDI)                                                      |                                                                                 |                                                                       | Cargo: PED                                                      | AGOGO-AREA                                 |   |       |   |
| Denominação:       CADEIRA EMPILHÁVEL COM ENCOSTO E ASSENTO FIXOS ERGONÔMICOS, COM ARMAZENAMENTO COM         0000143836       PROINFRA (110031)       1159/2018 TRANSFERÊNCIA         Denominação:       CADEIRA EMPILHÁVEL COM ENCOSTO E ASSENTO FIXOS ERGONÔMICOS, COM ARMAZENAMENTO COM       AEGISTRO E CONTROLE         0000143836       PROINFRA (110031)       1159/2018 TRANSFERÊNCIA       (12.38.08)         0000143835       PROINFRA (10031)       1159/2018 TRANSFERÊNCIA       (2.38.08)         0000143835       PROINFRA (10031)       1159/2018 TRANSFERÊNCIA       (2.38.08)         Denominação:       CADEIRA EMPILHÁVEL COM ENCOSTO E ASSENTO FIXOS ERGONÔMICOS, COM ARMAZENAMENTO COM       (2.38.08)         0000143835       PROINFRA (110031)       1159/2018 TRANSFERÊNCIA       (2.38.08)         0000143834       PROINFRA (110031)       1159/2018 TRANSFERÊNCIA       (2.38.08)         0000143834       PROINFRA (110031)       1159/2018 TRANSFERÊNCIA       (2.38.08)         0000143834       PROINFRA (110031)       1159/2018 TRANSFERÊNCIA       (2.38.08)         0000143834       PROINFRA (110031)       1159/2018 TRANSFERÊNCIA       (2.38.08)         0000143834       PROINFRA (110031)       1159/2018 TRANSFERÊNCIA       (2.38.08)         0000143834       PROINFRA (110031)       1159/2018 TRANSFERÊNCIA       (2.38.08) <td></td> <td>0000143837</td> <td>PROINFRA (110031)</td> <td>1159/2018 TR/</td> <td>ANSFERÊNCIA</td> <td>Vínculo: Ativ</td> <td>O Permanente</td> <td></td> <td></td> <td></td>                                                                                                    |                          | 0000143837    | PROINFRA (110031)                                                                | 1159/2018 TR/                                                                   | ANSFERÊNCIA                                                           | Vínculo: Ativ                                                   | O Permanente                               |   |       |   |
| 0000143836       PROINFRA (110031)       1159/2018 TRANSFERÊNCIA         Denominação:       CADEIRA EMPILHÁVEL COM ENCOSTO E ASSENTO FIXOS ERGONÔMICOS, COM ARMAZENAMENTO COM         0000143835       PROINFRA (110031)         Denominação:       CADEIRA EMPILHÁVEL COM ENCOSTO E ASSENTO FIXOS ERGONÔMICOS, COM ARMAZENAMENTO COM         Denominação:       CADEIRA EMPILHÁVEL COM ENCOSTO E ASSENTO FIXOS ERGONÔMICOS, COM ARMAZENAMENTO COM         Denominação:       CADEIRA EMPILHÁVEL COM ENCOSTO E ASSENTO FIXOS ERGONÔMICOS, COM ARMAZENAMENTO COM         0000143834       PROINFRA (110031)         1159/2018 TRANSFERÊNCIA       1159/2018 TRANSFERÊNCIA         0000143834       PROINFRA (110031)         1159/2018 TRANSFERÊNCIA       CADEIRA EMPILHÁVEL COM ENCOSTO E ASSENTO FIXOŞ ERGONÔMICOS, COM ARMAZENAMENTO COM         Denominação:       CADEIRA EMPILHÁVEL COM ENCOSTO E ASSENTO FIXOŞ ERGONÔMICOS, COM ARMAZENAMENTO COM         Denominação:       CADEIRA EMPILHÁVEL COM ENCOSTO E ASSENTO FIXOŞ ERGONÔMICOS, COM ARMAZENAMENTO COM                                                                                                    |                          | Denominação:  | CADEIRA EMPILHÁVEL COM ENCOSTO E ASSE<br>EMPILHAMENTO MÍNIMO DE OITO CADEIRAS E  | NTO FIXOS ERGONÔMICOS, COM ARMAZENAMENTO<br>E BASE (PÉS) TRAPEZOIDAL. COR PRETA | сом                                                                   | Lotação: ACA                                                    | SISTRO E CONTROLE<br>ADEMICO/PROGRAD       |   |       |   |
| Denominação:       CADEIRA EMPILHÁVEL COM ENCOSTO E ASSENTO FIXOŞ ERGONÔMICOS, COM ARMAZENAMENTO COM         0000143836       PROINFRA (110031)         1159/2018       TRANSFERÊNCIA         0000143834       PROINFRA (110031)         0000143834       PROINFRA (110031)         0000143834       PROINFRA (110031)         1159/2018       TRANSFERÊNCIA         0000143834       PROINFRA (110031)         1159/2018       TRANSFERÊNCIA         0000143834       PROINFRA (110031)         1159/2018       TRANSFERÊNCIA         Denominação:       CADEIRA EMPILHÁVEL COM ENCOSTO E ASSENTO FIXOŞ ERGONÔMICOS, COM ARMAZENAMENTO COM         0000143834       PROINFRA (110031)         1159/2018       TRANSFERÊNCIA         Denominação:       CADEIRA EMPILHÁVEL COM ENCOSTO E ASSENTO FIXOŞ ERGONÔMICOS, COM ARMAZENAMENTO COM                                                                                                    |                          | 0000143836    | PROINFRA (110031)                                                                | 1159/2018 TR/                                                                   | ANSFERÊNCIA                                                           | (12                                                             | .38.08)                                    |   |       |   |
| 0000143835       PROINFRA (110031)       1159/2018 TRANSFERÊNCIA         Denominação:       CADEIRA EMPILHÁVEL COM ENCOSTO E ASSENTO FIXOS ERGONÔMICOS, COM ARMAZENAMENTO COM         0000143834       PROINFRA (110031)         1159/2018 TRANSFERÊNCIA         0000143834       PROINFRA (110031)         1159/2018 TRANSFERÊNCIA         0000143834       CADEIRA EMPILHÁVEL COM ENCOSTO E ASSENTO FIXOŞ ERGONÔMICOS, COM ARMAZENAMENTO COM         Denominação:       CADEIRA EMPILHÁVEL COM ENCOSTO E ASSENTO FIXOŞ ERGONÔMICOS, COM ARMAZENAMENTO COM                                                                                                    |                          | Denominação:  | CADEIRA EMPILHÁVEL COM ENCOSTO E ASSEI<br>EMPILHAMENTO MÍNIMO DE OITO CADEIRAS E | NTO FIXOS ERGONÔMICOS, COM ARMAZENAMENTO<br>E BASE (PÉS) TRAPEZOIDAL. COR PRETA | СОМ                                                                   |                                                                 |                                            |   |       |   |
| Denominação:       CADEIRA EMPILHÁVEL COM ENCOSTO E ASSENTO FIXOS ERGONÔMICOS, COM ARMAZENAMENTO COM EMPILHAMENTO MÍNIMO DE OITO CADEIRAS E BASE (PÉS) TRAPEZOIDAL. COR PRETA         0000143834       PROINFRA (110031)       1159/2018 TRANSFERÊNCIA         Denominação:       CADEIRA EMPILHÁVEL COM ENCOSTO E ASSENTO FIXOS ERGONÔMICOS, COM ARMAZENAMENTO COM       ▼                                                                                                    |                          | 0000143835    | PROINFRA (110031)                                                                | 1159/2018 TR/                                                                   | ANSFERÊNCIA                                                           |                                                                 |                                            |   |       |   |
| 0000143834 PROINFRA (110031) 1159/2018 TRANSFERÊNCIA                                                                                                    |                          | Denominação:  | CADEIRA EMPILHÁVEL COM ENCOSTO E ASSEI<br>EMPILHAMENTO MÍNIMO DE OITO CADEIRAS E | NTO FIXOȘ ERGONÔMICOS, COM ARMAZENAMENTO<br>E BASE (PÉS) TRAPEZOIDAL, COR PRETA | СОМ                                                                   |                                                                 |                                            |   |       |   |
| Denominação. CADEIRA EMPILHÁVEL COM ENCOSTO E ASSENTO FIXOȘ ERGONÔMICOS, COM ARMAZENAMENTO COM                                                                                                    |                          | 0000143834    | PROINFRA (110031)                                                                | 1159/2018 TR/                                                                   | ANSFERÊNCIA                                                           |                                                                 |                                            |   |       |   |
|                                                                                                    |                          | Denominação   | CADEIRA EMPILHÁVEL COM ENCOSTO E ASSE                                            | NTO FIXOȘ ERGONÔMICOS, COM ARMAZENAMENTO                                        | COM T                                                                 |                                                                 |                                            |   |       |   |

4) Selecione o documento que será assinado. Atenção! Se houver mais de um documento para sua assinatura, atente-se ao número de processo informado. Após selecionar o documento pretendido, clique em ASSINAR DOCUMENTOS SELECIONADOS. DICA! O SIPAC permite que o usuário assine mais de um documento ao mesmo tempo. Para isso, marque todos os documentos que deseja assinar.

| 🗯 SIPAC - Sistema Integrado de | × +                                                                          | T Rectification to be                                                        |                                         |                                        |
|--------------------------------|------------------------------------------------------------------------------|------------------------------------------------------------------------------|-----------------------------------------|----------------------------------------|
| (←) → ⊂ @                      | 🛛 🔒 https://sipac.ufla.br/sipac/portal_administrativo/inde                   | x.jsf                                                                        | ▣ … 🖂 🕁                                 | III\ 🗊 🔹 ≡                             |
|                                | UFLA - SIPAC - Sistema Integrado de Patrimônio, Administra                   | ção e Contratos Tempo de Sessão: 01:3                                        | 0 MUDAR DE SISTEMA - SAIR               |                                        |
|                                | <b>DANIELA ARMONDES DE PAULA OLI</b>                                         | Orçamento: 2021 🎯 Módulos 🛛 🔞 Caixa Post                                     | al 📲 Portal Admin. 🥥 Ajuda              |                                        |
|                                | PORTAL ADMINISTRATIVO > ASSINATURA DE DOCUMENTOS                             |                                                                              |                                         |                                        |
|                                | Essa operação permite que os Documentos criados durante o cadast             | ro de um Processo, e pendentes de assinatura, possam s                       | er assinados pelo usuário logado.       |                                        |
|                                | 📄: Visualizar Documento 🛛 📝: Assinar                                         | Documento 🛛 🔯: Alterar Documento 🛛 🗙: Cancela                                | ar Documento                            |                                        |
|                                | DOCUMEN                                                                      | TOS PENDENTES DE ASSINATURA                                                  |                                         |                                        |
|                                | Todos Número/Ano Tipo do Documento                                           | Protocolo do Documento Processo Associado                                    | Data de Cadastro                        |                                        |
|                                | 11 / 2021<br>Assunto: NÃO DEFINIDO                                           | NAU PROTOCOLADO 23090.008292/2021-03                                         | 15/04/2021                              |                                        |
|                                | Assi                                                                         | nar Documentos Selecionados                                                  |                                         |                                        |
|                                |                                                                              | Portal Administrativo                                                        |                                         |                                        |
|                                | SIPAC   DGTI - Diretoria de Gestão de Tecnologia da Informação - <b>Conl</b> | atos (abre nova janela): https://ufla.br/contato   © UFR<br>15/04/2021 10:54 | N   appserver1.srv1inst1 - v4.21.1.12.4 |                                        |
|                                |                                                                              |                                                                              |                                         |                                        |
|                                |                                                                              |                                                                              |                                         |                                        |
|                                |                                                                              |                                                                              |                                         |                                        |
|                                |                                                                              |                                                                              |                                         |                                        |
|                                |                                                                              |                                                                              |                                         |                                        |
|                                |                                                                              |                                                                              |                                         |                                        |
|                                |                                                                              |                                                                              |                                         |                                        |
|                                |                                                                              |                                                                              |                                         |                                        |
|                                |                                                                              |                                                                              |                                         |                                        |
| 📀 📄 🔘                          | 🧿 🕹 💽 🛛                                                                      | PT é                                                                         | 🎽 🔎 🙆 % 🤶 🍝 🍰 💻 💹 🍽 I                   | 管 .all (0) 10:54<br>15/04/2 <u>021</u> |

5) Clique em 토 e selecione sua função – na condição de assinante do documento – e insira novamente sua senha. Após este procedimento, clique em CONFIRMAR.

| 🗯 SIPAC - Sistema Integrado de | • <b>x</b> +                                                                                                    |                                                                                                  |                                                                                              |                                 |
|--------------------------------|----------------------------------------------------------------------------------------------------|--------------------------------------------------------------------------------------------------|----------------------------------------------------------------------------------------------|---------------------------------|
| ← → ♂ ŵ                        | 🛛 🔒 https://sipac.ufla.b                                                                                                    | r/sipac/portal_administrativo/index.jsf                                                          | ▣ … ♡ ☆                                                                                      | II\ ᠋ 📽 =                       |
|                                | UFLA - SIPAC - Sistema Inte<br>DANIELA ARMONDES DE PAULA OLI<br>DIRETORIA DE REGISTRO E CONTE<br>PORTAL ADMINISTRATIVO > A<br>Essa operação permite que os Do                                                                                                    | egrado de Patrimônio, Administração e Contratos Orçamento: 2021 () Módu ROLE ACADEMIC (12.38.08) | Tempo de Sessão: 01:26 MUDAR DE SISTEMA - SAIR<br>los Caixa Postal Caixa Postal Admin. Ajuda |                                 |
|                                | : Visu                                                                                                    | alizar Documento 🛛 📝: Assinar Documento 🛛 💎: Alterar Docu                                        | imento 🔀: Cancelar Documento                                                                 |                                 |
|                                | Todos     Número/Ano     Tipo do Docum       Image: Image: Image | Assinatura de Documento  Assinar Documento  Função: * SELECIONE Senha: * Confirmar Cancelar      | Data de Cadastro                                                                             |                                 |
|                                |                                                                                                    |                                                                                                  | PT 🚎 🔊 🏊 🏂 🏂 🐇 🛄 🖼 🏴                                                                         | ili ها الله 10:58<br>15/04/2021 |

6) Aguarde a mensagem de confirmação do sistema. DICA! Caso tenha outros documentos a assinar, clique em ASSINAR OUTROS DOCUMENTOS. Ou simplesmente clique em SAIR.

| 🗯 SIPAC - Sistema Integrado de |                                                                         |                                                       |                              |                    |                  |         |        |                   | x  |
|--------------------------------|-------------------------------------------------------------------------|-------------------------------------------------------|------------------------------|--------------------|------------------|---------|--------|-------------------|----|
| (←) → C <sup>*</sup>           | 🖲 🔒 🗝 https://sipac.ufla.br/sipac/portal_administrativo/in              | dex.jsf                                               |                              | <b></b>            | ⊠ ☆              |         | III\ 🗉 | ) (2)             | ≡  |
|                                | UFLA - SIPAC - Sistema Integrado de Patrimônio, Administraçã            | ão e Contratos                                        | Tempo de Sessão: 01:30       | MUDAR DE SIS       | TEMA - 💌 SA      |         |        |                   |    |
|                                | DANIELA ARMONDES DE PAULA OLI                                           | Orçamento: 2021 🥡 Mód                                 | lulos 👘 Caixa Postal         | 嘴 Portal Admin.    | 🧿 Ajuda          |         |        |                   |    |
|                                | PORTAL ADMINISTRATIVO > ASSINATURA DE DOCUMENTOS                        |                                                       |                              |                    |                  |         |        |                   |    |
|                                | • Operação realizada com sucesso!                                       |                                                       |                              |                    |                  |         |        |                   |    |
|                                | DOCUMENT                                                                | TOS ASSINADOS COM SUCESSO                             | D                            |                    |                  |         |        |                   |    |
|                                | Número/Ano Tipo do Documento                                            | Protocolo do Documento                                | Processo Associado           | Data de Ca         | adastro          | _       |        |                   |    |
|                                | 11 / 2021<br>Assunto: NÃO DEFINIDO                                      | NAO PROTOCOLADO                                       | 23090.008292/2021-03         | 15/04/2            | [                |         |        |                   |    |
|                                |                                                                         |                                                       |                              |                    |                  |         |        |                   |    |
|                                | Assi                                                                    | nar Outros Documentos                                 |                              |                    |                  |         |        |                   |    |
|                                | Р                                                                       | ortal Administrativo                                  |                              |                    |                  |         |        |                   |    |
|                                | SIPAC   DGTI - Diretoria de Gestão de Tecnologia da Informação - Contat | tos (abre nova janela): https:///<br>15/04/2021 11:00 | ufla.br/contato   © UFRN   a | ppserver1.srv1inst | 1 - v4.21.1.12.4 |         |        |                   |    |
|                                |                                                                         |                                                       |                              |                    |                  |         |        |                   |    |
|                                |                                                                         |                                                       |                              |                    |                  |         |        |                   |    |
|                                |                                                                         |                                                       |                              |                    |                  |         |        |                   |    |
|                                |                                                                         |                                                       |                              |                    |                  |         |        |                   |    |
|                                |                                                                         |                                                       |                              |                    |                  |         |        |                   |    |
|                                |                                                                         |                                                       |                              |                    |                  |         |        |                   |    |
|                                |                                                                         |                                                       |                              |                    |                  |         |        |                   |    |
|                                |                                                                         |                                                       |                              |                    |                  |         |        |                   |    |
|                                |                                                                         |                                                       |                              |                    |                  |         |        |                   |    |
|                                |                                                                         |                                                       |                              |                    |                  |         |        |                   |    |
|                                |                                                                         |                                                       |                              |                    |                  |         |        |                   |    |
| 📀 📋 🕥                          | 🧔 🔕 🔳 😪                                                                 |                                                       | PT 🥽 (                       | 2 🔼 % 🤶 🖉          | i 🎜 🖇 💻 l        | 3 🖻 🛱 . | al 🕩   | 11:00<br>15/04/20 | 21 |